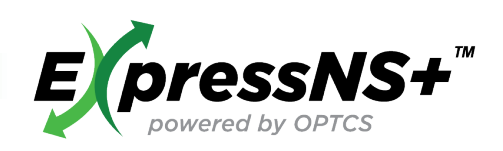

# QUICK REFERENCE GUIDE

## ExpressNS+<sup>™</sup> Application

- Create, Update, and Execute Ingates or Outgates using Mobile Technology
- Submit Pre-Gate Information
- Visual Parking and Pickup Display
- Unit Lookup with Reservation Number
- Access Electronic Gate Receipt
- Submit Unit Damage Information

#### Registration

- Download App from Google Play or iOS App Store
- Search ExpressNS+, Select and Download
- Open App, then select Register
- Fill Out: Driver Details, Trucking Company, and Contact Details
- Submit

#### Login

- Enter User ID and Temporary Password to Log in
- Change Temporary Password and Enter New Password
- Update Security Questions
- Submit

### Create Ingate

- Fill out the following fields:
  - Hazmat
- Seal Number
- Terminal
- Trucking CompanyETA
- Equipment typeContainer ID
- Live Lift Needed
- Chassis ID
- Damage Report
- Load or Empty
- Submit, successful Ingate appears in My Work

## Create Outgate

- Enter Reservation ID or Pickup Number
- Fill out the following fields:
  - Reservation ID
- Chassis ID
- Terminal
- Load or Empty

Trucking Company

- Pickup Number
- ETA
- Equipment Type Container ID
- Live Lift Needed
- Submit, successful Outgate appears in My Work

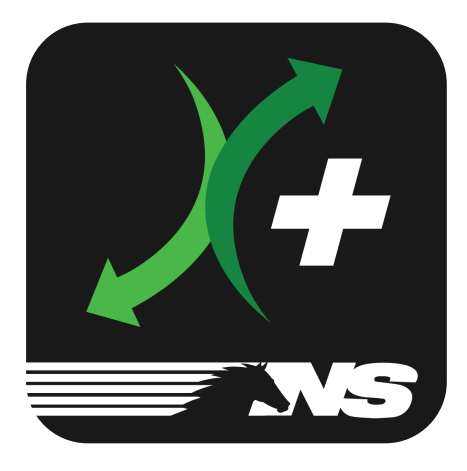

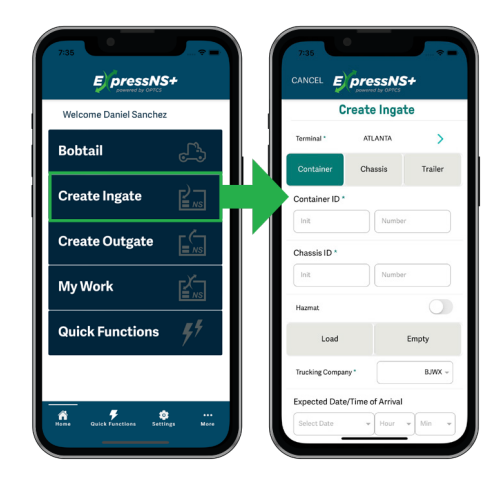

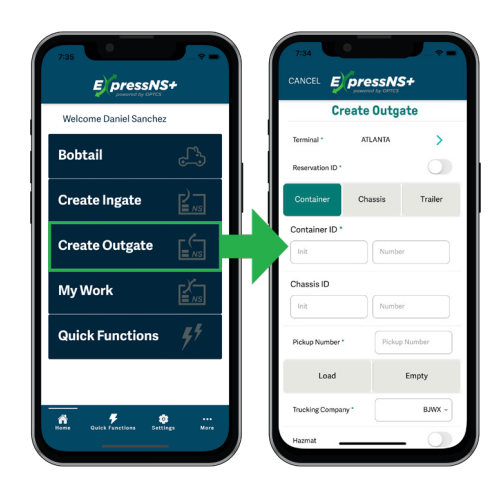

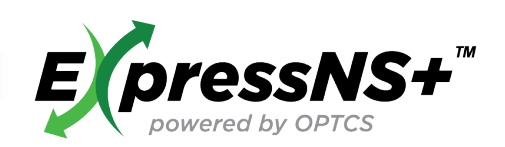

# QUICK REFERENCE GUIDE

### My Work

- Provides list of assignments created
- Ingate or Outgate List
- Review and Update Ingate or Outgate information
- Select Ingate or Outgate to review or update
- Select Edit icon, and then Select Action Option:
  - Edit
  - Delete
  - Cancel
- Select Edit to continue and update fields as necessary
- Submit, successful updates return to My Work
- Execute the modified assignment by pressing In gate or Outgate, then a QR code will appear
- Scan or provide QR Code at Ingate or Outgate, J1 Receipt will be received

### **Quick Functions**

- Search Units by Equipment ID
  - Enter Equipment ID
  - Press Search
  - Select Create Outgate or Back to Search
- Search Units by Reservation Number
  - Enter Reservation Number
  - Select Terminal
  - Press Search
    - Select Zone
    - Select Equipment
    - Select Create Outgate or Back to Search
- Search for J1 Receipts
  - Fill out the following fields:
    - Equipment ID
    - Select Terminal
    - Start Date
    - End Date
  - Press Search
    - Select Ingate or Outgate record to view
    - J1 Receipt Detail displays Ingate or Outgate Information
- Report Damage
  - Enter Equipment Type and Equipment ID
  - Select Damages by pressing the arrow next to damaged areas
  - Press Done

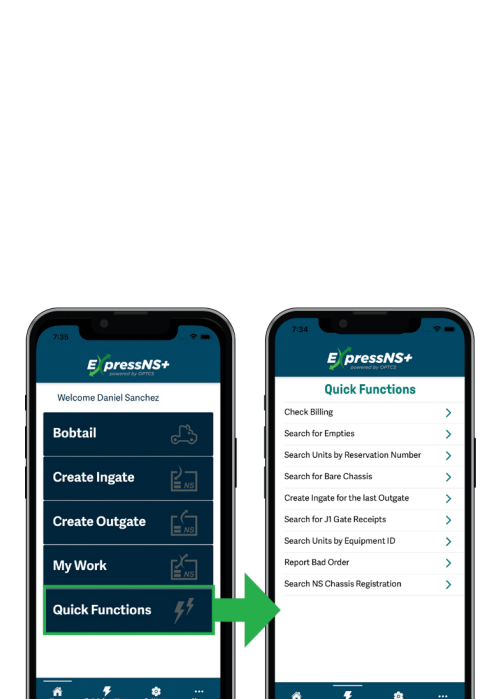

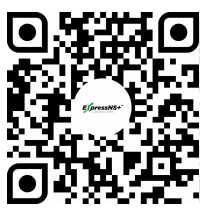

Scan Code to Learn More

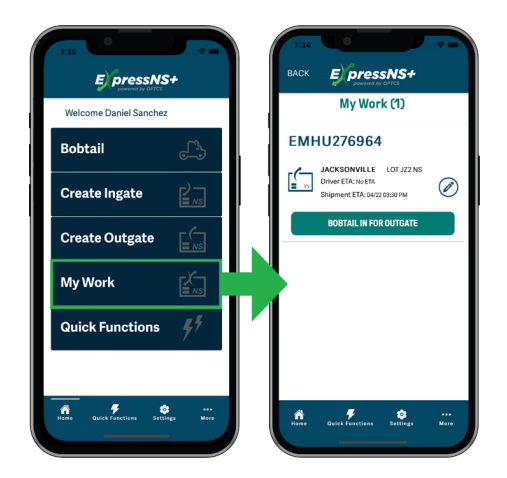